# PANDUAN OPERASIONAL PENGGUNAAN APLIKASI SIPESUT (SISTEM INFORMASI SURAT TUGAS)

**BPS PROVINSI BANTEN** 

2021

#### Pengantar

SIPESUT (Sistem Informasi Surat Tugas) adalah aplikasi yang mengakomodasi pembuatan surat tugas bagi para pegawai BPS Provinsi Banten untuk mendukung administrasi kegiatan secara efektif dan efisien, serta pendokumentasian surat yang lebih rapi. Adapun Aplikasi ini berfungsi sebagai pembuat surat tugas secara otomatis, untuk persetujuan tanda tangan dan cap tetap dilakukan dengan dilakukan Kepala BPS Provinsi Banten.

#### 1. Halaman Login

Untuk masuk ke sipesut silakan akses ke <u>http://jawarastatistik.id/sipesut</u> atau <u>http://bpsbanten.id/sipesut</u>.

| <b>G</b>              |          |
|-----------------------|----------|
| SISTEM IN             | NFORMASI |
| PENGAJUAN SURAT TUGAS |          |
| Username              | 1        |
| Password              | <b>a</b> |
| Mas                   | lasuk    |

bagi pegawai yang pertama kali login masukan

username : username email bps (tanpa @bps.go.id)

password sementara : 123456

## 2. Halaman Dashboard

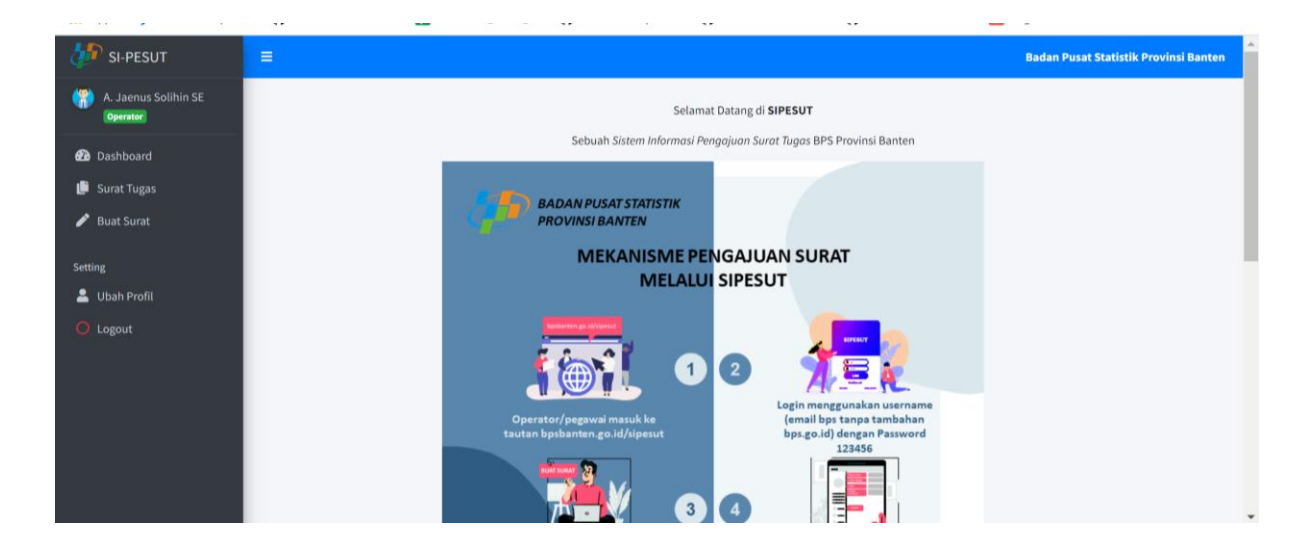

### 3. Halaman Ubah Profil

Setelah berhasil login, bagi pegawai yang pertama kali mengakses, silakan ganti password melalui menu "Ubah Profil"

| ← → C ▲ Not secure   10.36.18.20/sipesut/index.php?page=ubah-profil |                       |                      |                              |                             |                             |                                    | * 🖬 (                  | N :       |
|---------------------------------------------------------------------|-----------------------|----------------------|------------------------------|-----------------------------|-----------------------------|------------------------------------|------------------------|-----------|
| 👖 Apps 🌖 Free Bootstrap The                                         | 🎧 GitHub - StartBoots | LAPORAN_KERJA_H      | <b>()</b> GitHub - furqoncre | <b>Q</b> GitHub - mirzarama | <b>Q</b> GitHub - DeaVendit | QA Bagaimana cara me               |                        | >>        |
| 🠌 SI-PESUT                                                          | =                     |                      |                              |                             |                             | Badan Pusat Stat                   | istik Provinsi         | Banten    |
| A. Jaenus Solihin SE<br>Operator                                    | 🕑 Ubah Profil         |                      |                              |                             |                             |                                    |                        |           |
| Dashboard                                                           | Nama Pegawai          | A. Jaenus Solihin SE |                              |                             |                             |                                    |                        |           |
| Surat Tugas Buat Surat                                              | Username              | jaenus               |                              |                             |                             |                                    |                        |           |
| Setting                                                             | Password              | Lihat Password       |                              |                             |                             |                                    |                        |           |
| Lubah Profil                                                        | Email                 | jaenus@bps.go.id     |                              |                             |                             |                                    |                        |           |
| U Logout                                                            | Jabatan               | Penugasan Pranata Ke | omputer Pelaksana            |                             |                             |                                    |                        |           |
|                                                                     | Simpan Batal          |                      |                              |                             |                             |                                    |                        |           |
|                                                                     | Created 2021          |                      |                              |                             |                             | Copyright © <b>BPS Provinsi Ba</b> | <b>iten</b> All rights | reserved. |

Setelah berhasil mengubah profil, klik menu "Buat Surat" untuk membuat surat baru

# 4. Halaman Buat Surat

| $\leftarrow$ $ ightarrow$ $\mathbf{C}$ $\mathbf{A}$ Not secure | ९ 🖻 🖈 🖪 ℕ ।               |                  |                             |                             |                             |                                                             |
|----------------------------------------------------------------|---------------------------|------------------|-----------------------------|-----------------------------|-----------------------------|-------------------------------------------------------------|
| 👖 Apps 🏾 🥱 Free Bootstrap The                                  | e 🎧 GitHub - StartBoots 🚦 | LAPORAN_KERJA_H  | <b>Q</b> GitHub - furqoncre | <b>O</b> GitHub - mirzarama | <b>O</b> GitHub - DeaVendit | QA Bagaimana cara me »                                      |
| 🠌 SI-PESUT                                                     | =                         |                  |                             |                             |                             | Badan Pusat Statistik Provinsi Banten                       |
| A. Jaenus Solihin SE<br>Operator                               | Buat Surat Tugas          |                  |                             |                             |                             |                                                             |
| Dashboard                                                      | Nomor Surat               | B-034            |                             |                             |                             |                                                             |
| Buat Surat                                                     | Dalam Rangka              |                  |                             |                             | li li                       |                                                             |
| Setting                                                        | Tugas                     |                  |                             |                             | li.                         |                                                             |
| O Logout                                                       | Tanggal Pembuatan         | 17 Desember 2021 |                             |                             |                             |                                                             |
|                                                                | Simpan Batal              |                  |                             |                             |                             |                                                             |
|                                                                |                           |                  |                             |                             |                             |                                                             |
|                                                                | Created 2021              |                  |                             |                             |                             | Copyright © <b>BPS Provinsi Banten</b> All rights reserved. |

Isikan menu "Dalam Rangka" dan "Tugas" sesuai dengan surat undangan. Nomor Surat dan tanggal pembuatan akan otomatis ter-Generate oleh sistem.

# 5. Halaman Surat Tugas

| Nuradika Pradana Reeza Ki                                                                     | =<br>Data S | urat Tugas                                                                              |                                                |                                                                                                    |        | battan P         | USAL SLAUSUK | Provinsi | bainte     |
|-----------------------------------------------------------------------------------------------|-------------|-----------------------------------------------------------------------------------------|------------------------------------------------|----------------------------------------------------------------------------------------------------|--------|------------------|--------------|----------|------------|
| 🝘 Dashboard                                                                                   | Show 10     | <ul> <li>entries</li> </ul>                                                             |                                                |                                                                                                    |        | Sear             | ch: nurad    |          |            |
| 🖋 Buat Surat                                                                                  | NO 🕂        | DALAM RANGKA                                                                            | NAMA ++                                        | TUGAS                                                                                                    | ↑4 S   | GL<br>SURAT 💠    | STATUS 🖘     | Aksi     | <b>†</b> 4 |
| Setting                                                                                       | B-031       | Menyiapkan peralatan video confrence<br>dan perangkat jaringan pada Podcast<br>Stunting | Nuradika Pradana<br>Reeza Krisna Utama,<br>S.T | Untuk Menyiapkan peralatan video confrence dan perangkat<br>jaringan pada Podcast Stunting di Universitas Bina Bangsa<br>(UNIBA) pada tanggal 12 Januari 2022 | 1<br>2 | 2 Januari<br>022 | Disetujui    | ♪<br>8 8 | Ð          |
| <ul> <li></li> <li></li> <li>Kelola Pengguna</li> <li>○</li> <li>O</li> <li>Logout</li> </ul> | Showing 1   | to 1 of 1 entries (filtered from 21 total entr                                          | ies)                                           |                                                                                                    |        |                  | Previous     | 1        | Next       |

Operator/pegawai dapat mengedit atau menghapus surat tugas yang sudah diajukan apabila ada perbaikan melalui menu "Surat Tugas"

#### 6. Halaman Approval (Administrator)

| $\leftarrow$ $\rightarrow$ C $\blacktriangle$ Not secure | ञ ६ 🖻 🖈 🖬 🔃                    |                                                                                                    |                                       |
|----------------------------------------------------------|--------------------------------|----------------------------------------------------------------------------------------------------|---------------------------------------|
| 👖 Apps 🌖 Free Bootstrap The                              | e <b>O</b> GitHub - StartBoots | LAPORAN_KERJA_H 🔿 GitHub - furqoncre 🕥 GitHub - mirzarama 🕥 GitHub - DeaVendit                            | QA Bagaimana cara me »                |
| 🠌 SI-PESUT                                               | =                              |                                                                                                    | Badan Pusat Statistik Provinsi Banten |
| Nuradika Pradana Reeza Ki<br>Administrator               | 🕼 Approval Surat               |                                                                                                    |                                       |
| Dashboard     Surat Turger                               | Nomor Surat                    | B-031                                                                                                    |                                       |
| Surat Tugas Buat Surat                                   | Dalam Rangka                   | Menyiapkan peralatan video confrence dan perangkat jaringan pada Podcast Stunting                         |                                       |
| 🛓 Export                                                 | Nama Pegawai                   | Nuradika Pradana Reeza Krisna Utama, S.T                                                                  |                                       |
| Setting<br>🚨 Pejabat Penandatangan                       | Tanggal Pembuatan              | onituk menyiapkan penalalah video connence dan perangkat jaringan pada Podcasi. Stunti<br>12 Januari 2022 |                                       |
| 🖉 Kelola Pengguna                                        | Tindakan                       | - Pilih - 🗸                                                                                               |                                       |
| 🔘 Logout                                                 | Penandatangan                  | - Pilih -<br>Disetujui<br>Ditolak                                                                         |                                       |
|                                                          | Simpan Batal                   |                                                                                                    |                                       |

Kemudian Administrator (Kabag Umum) melakukan approval surat usulan yang masuk.

#### 7. Surat Tugas yang ter-generate

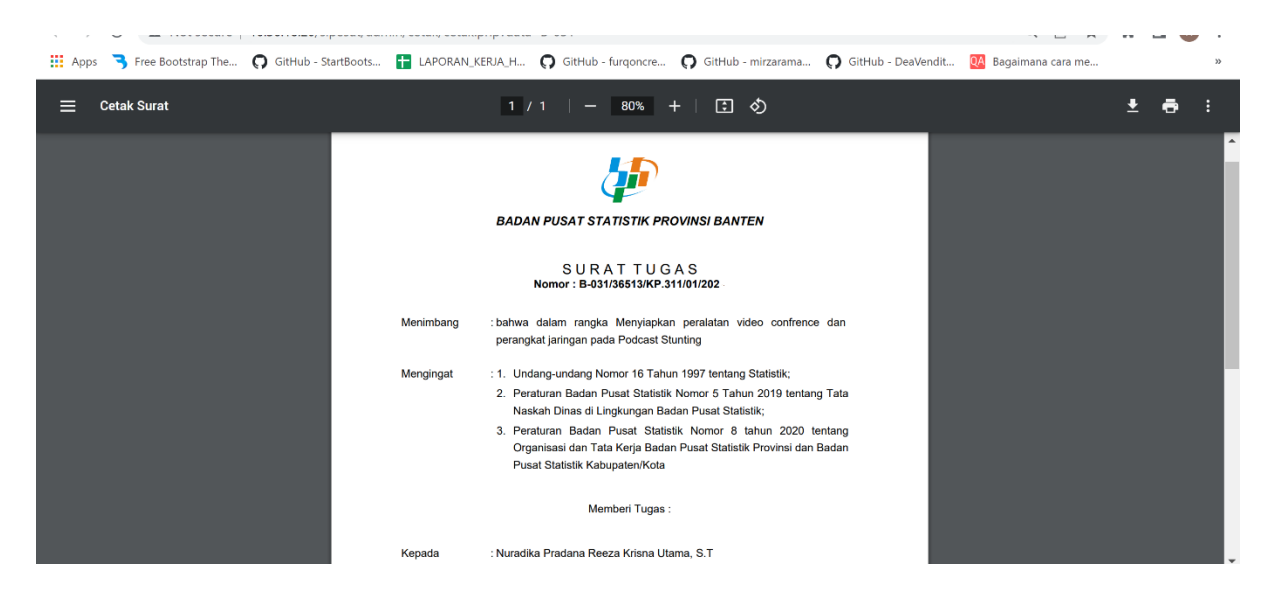

Setelah disetujui, surat dapat dicetak untuk selanjutnya diajukan ke kepala BPS Provinsi Banten

Pengajuan Surat Selesai.